## Comience a usar Ipractice y el Portal para Padres

Estimado padre o tutor:

En la escuela, su hijo estaba utilizando los indicadores de progreso de Istation (ISIP<sup>™</sup>, por sus siglas en inglés) para evaluar las destrezas de lectura. Ahora el **Departamento de Instrucción Pública de Carolina del Norte** y **Istation** se complacen de proveerles a los estudiantes de **K-3 acceso 24-7 a Istation Reading** para apoyar la iniciativa de diagnóstico **Leer para Lograr** (RtA, por sus siglas en inglés) con evaluaciones de lectura.

El currículo de lectura digital de Istation puede ser usado en casa para mejorar las destrezas de lectura de su hijo. **Istation Reading** le permite a su hijo interactuar y relacionarse con la instrucción directa a través de una ruta de aprendizaje individualizado. Hay un **Portal para Padres** que los padres y tutores pueden utilizar para ver y seguir el progreso del niño durante el resto del año escolar. Además, el **Portal para Padres** incluye lecciones de desarrollo de destrezas y materiales imprimibles para compartir y usar con su hijo en casa.

## Siga estos pasos para descargar e instalar Istation en casa (experiencia de estudiante/hijo):

- Vaya a www.istation.com/support
- Seleccione y siga las instrucciones de descarga para su computadora personal, portátil o tableta.
- Una vez haya instalado **Istation**, su hijo tendrá que iniciar sesión en la aplicación de **Istation**.
- Vaya a NCEdCloud IAM Service en my.ncedcloud.org
- Cuando se lo pida, ingrese la identificación de usuario (UID, por sus siglas en inglés) de estudiante de su hijo como nombre de usuario, y haga clic en

Go. Ingrese la contraseña de estudiante de su hijo y haga clic en Go. Puede que necesite verificar con la escuela de su hijo para obtener esta información.

• Usted será dirigido a la página de aplicaciones **NCEdCloud/RapidIdentity**. Haga clic en el icono azul de **RTA Istation**.

## Siga estos pasos para acceder al Portal para Padres en casa (experiencia del padre):

- Usted necesitará usar la información de inicio de sesión proporcionada por el maestro de su niño. Ejemplo: Escuela/Dominio: xxxxx.xxxx.nc | Usuario: yyyyyy | Contraseña: zzzzzzzz
- Vaya a secure.istation.com

@IstationNC

- Debe aparecer la página de **Log In: Find your campus**. La primera vez que inicie sesión, se le pedirá que seleccione la escuela de su hijo. Escriba el nombre de la escuela de su hijo hasta que aparezca, y haga clic.
- Verifique que el buscador haya encontrado el nombre de la escuela que usted escribió. Escriba la
  información de ingreso (nombre de usuario y contraseña) de su cuenta para padres, según provista
  por el maestro de su hijo, y haga clic en el botón de Log In. Si ha olvidado su nombre de usuario o
  contraseña, contacte al maestro de su hijo.

Para más información o ayuda, por favor visite www.istation.com/northcarolina/home, llame al **1-866-883-7323** libre de cargos, y presione **2**; o contáctenos por e-mail a **support@istation.com**.

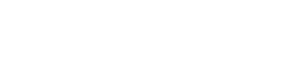

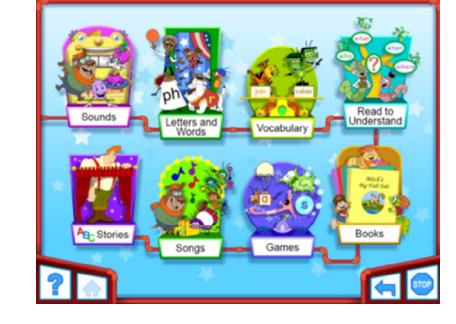

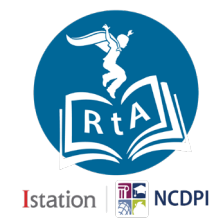

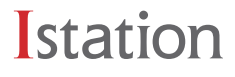